## Instructivo Trámite de Título – Sección Bedelía – Facultad de Enfermería

#### Ingresar a eva.fenf.udelar.edu.uy

| EVA: Todos los cursos                                                                                                    | × +                                                                        |                                                                                                    |                   |               |
|----------------------------------------------------------------------------------------------------|----------------------------------------------------------------------------|----------------------------------------------------------------------------------------------------|-------------------|---------------|
| ← → ♂ ☆                                                                                                    | 🗊 🔒 https://eva.fenf. <b>udelar.edu.uy</b> /course/index.php 🛛 50% 🛛 🚥 😒 🟠 | ⊻ III\                                                                                                    | •                 | æ ≡           |
|                                                                                                    |                                                                            | 😋 Español - I                                                                                                  | nternacional (es) | • Entrar      |
| Pr©EVA 🕢                                                                                                    | UNIVERSIGAD<br>DE LA ERDBUCA<br>VELGUAR                                    | Buscar Curs                                                                                                    | :05               | ٩             |
| 🖀 🤉 Cursos 🤉 Facultad de Enfermería                                                                                                    |                                                                            |                                                                                                    |                   |               |
| A Navegación                                                                                                    | 8                                                                          |                                                                                                    |                   |               |
| Página Principal     Páginas del sitio                                                                                                    | Categorias: Facultad de Enfermeria ÷                                       |                                                                                                    |                   |               |
| ✓ Cursos                                                                                                    |                                                                            |                                                                                                    |                   |               |
| Facultad de Entermeria     Enseñanza                                                                                                    |                                                                            |                                                                                                    |                   |               |
| Investigación     Extensión                                                                                                    | UNIVERSIDAD<br>DE LA REPÚBLICA                                             |                                                                                                    |                   |               |
| > Gestión                                                                                                    | URUGUAY                                                                    |                                                                                                    |                   |               |
| Recursos Educativos Abiertos                                                                                                    |                                                                            |                                                                                                    |                   |               |
|                                                                                                    | Buscar Cursos Ir                                                           |                                                                                                    | •                 | Expandir todo |
|                                                                                                    | > Enseñanza                                                                |                                                                                                    |                   |               |
|                                                                                                    | ▶ Investigación ▷ Extensión                                                |                                                                                                    |                   |               |
|                                                                                                    | ◊ Gestión                                                                  |                                                                                                    |                   |               |
|                                                                                                    | Recursos Educativos Abiertos                                               |                                                                                                    |                   |               |
|                                                                                                    |                                                                            |                                                                                                    |                   |               |
| Programa de Entornos Virtuales de Aprenditaje de la Universidad de la Republica (ProEVA) - Departamento de Apoyo Técnico Académico (DATA) |                                                                            |                                                                                                    |                   |               |
|                                                                                                    | Pr⊚EVA                                                                     | , and the second second second second second second second second second second second second second second se |                   |               |

### Clic en "Entrar" (esquina superior derecha)

| Inicio de sesión - EVA Udelar × + |                                                                                                    |  |  |  |
|-----------------------------------|----------------------------------------------------------------------------------------------------|--|--|--|
| ← → C' û                          | ① ▲ https://eva.fenf.udelar.edu.uy/login-eva/     ⑤    ···    ☆     ▲ https://eva.fenf.udelar.edu.uy/login-eva/     ⑤    ▲    □    ◎    ☆     ▲    □    ◎    ☆     ▲    □    ◎    ☆     ▲     □ |  |  |  |
|                                   | ProEVA                                                                                                    |  |  |  |
|                                   | Seres ESTUDIANTE o EORESADO o<br>FUNCIONARIO: INORESA ACA                                                                                                    |  |  |  |
|                                   | De lo contrarlo: INGRESÁ ACÁ                                                                                                    |  |  |  |
|                                   |                                                                                                    |  |  |  |
|                                   |                                                                                                    |  |  |  |
|                                   |                                                                                                    |  |  |  |
|                                   |                                                                                                    |  |  |  |
|                                   |                                                                                                    |  |  |  |

ک ProEVA (Index.php) المحتفظ المحتفظ المحت

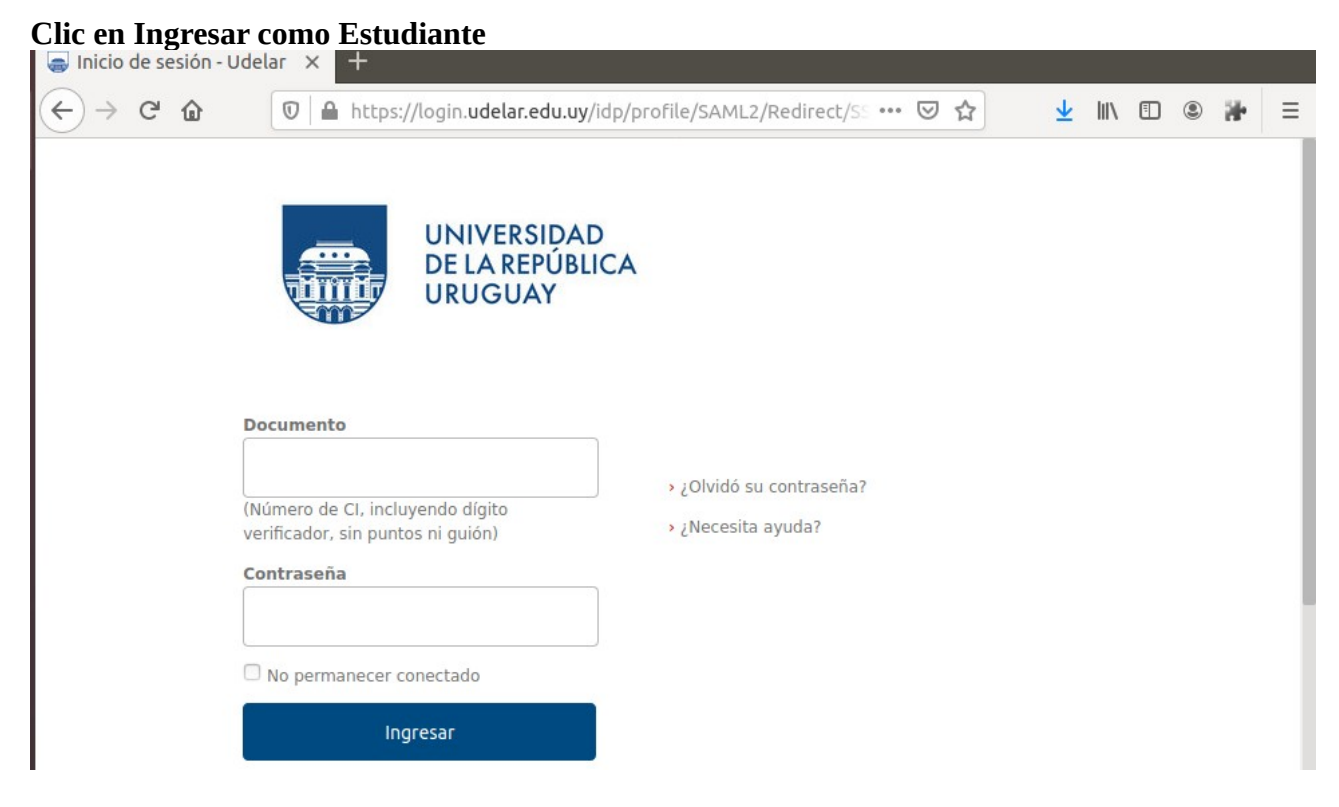

Ingresar con CI y contraseña de Bedelías.

#### Luego ir a : ENSEÑANZA/ BEDELÍA/ BEDELÍA

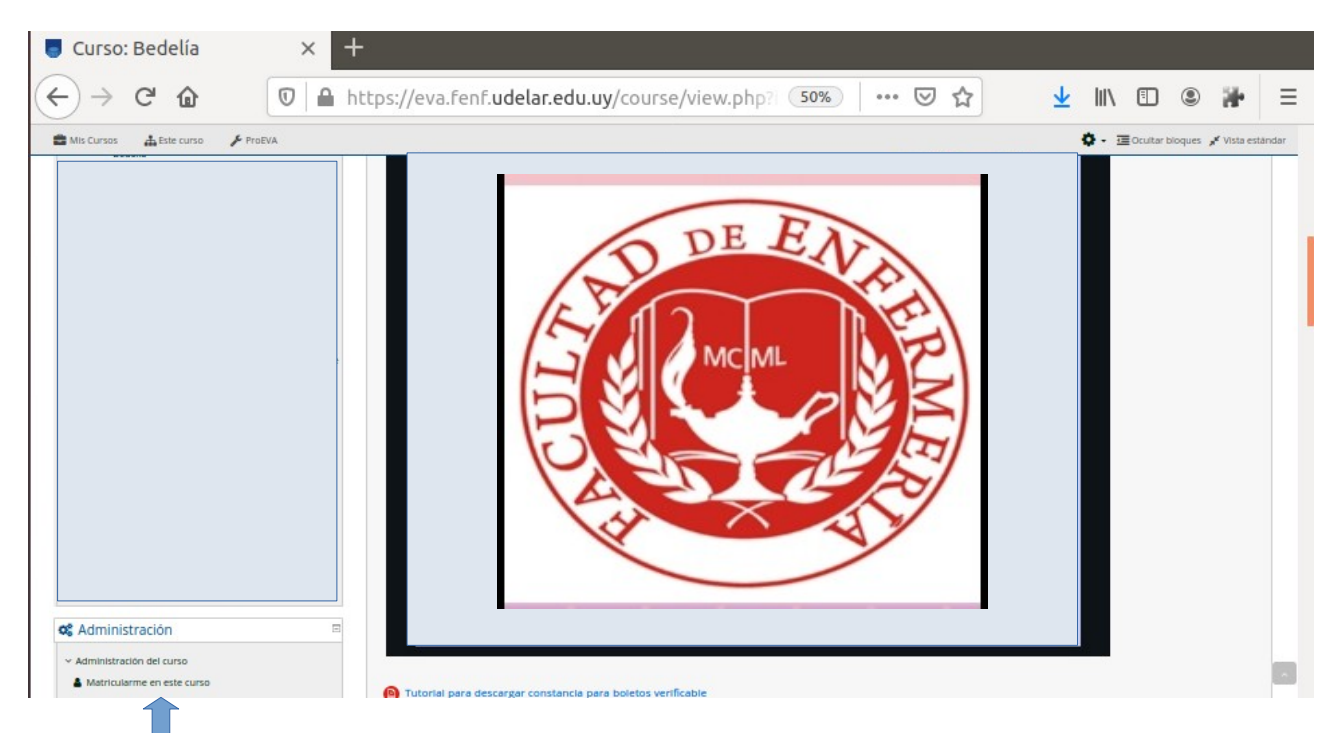

Clic en matricularme en este curso

| 🥃 Bedelía                 | × +                                                                                                 |      |
|---------------------------|----------------------------------------------------------------------------------------------------|------|
| ← → ♂ @                   | 🖲 🗎 https://eva.fenf. <b>udelar.edu.uy</b> /enrol/index.php? 🔞 🐝 🛛 🚥 😒 🏠 👱 🕪 🗉 🌚                    | æ ≡  |
| Pr©E\                     | Buscar Cursos                                                                                       | Q    |
| 🚔 Mis Cursos 🚠 Este curso | ۶۶ ProEVA                                                                                           | œ ,≮ |
| 🖀 > Cursos > Facultad de  | Enfermería > Enseñanza > Bedelía > Bedelía > Matricularme en este curso > Opciones de matriculación |      |
| 📥 Navegación              | <ul> <li>Opciones de matriculación</li> <li>Pedelía</li> </ul>                                      | £ a, |
|                           | Profesor: Cipriani Tramontani Fabiana                                                               |      |
|                           | Profesor: PIREZ ILIANA                                                                              |      |
|                           | Profesor: Sosa Solari Maria Noel                                                                    |      |
|                           | <ul> <li>Bedelía -EGRESOS</li> </ul>                                                                |      |
|                           | Clave de matriculación                                                                              |      |
|                           | Marristiame                                                                                         |      |

#### **Clave: EGRESOS**

Luego dirigirse a Pestaña EGRESADOS

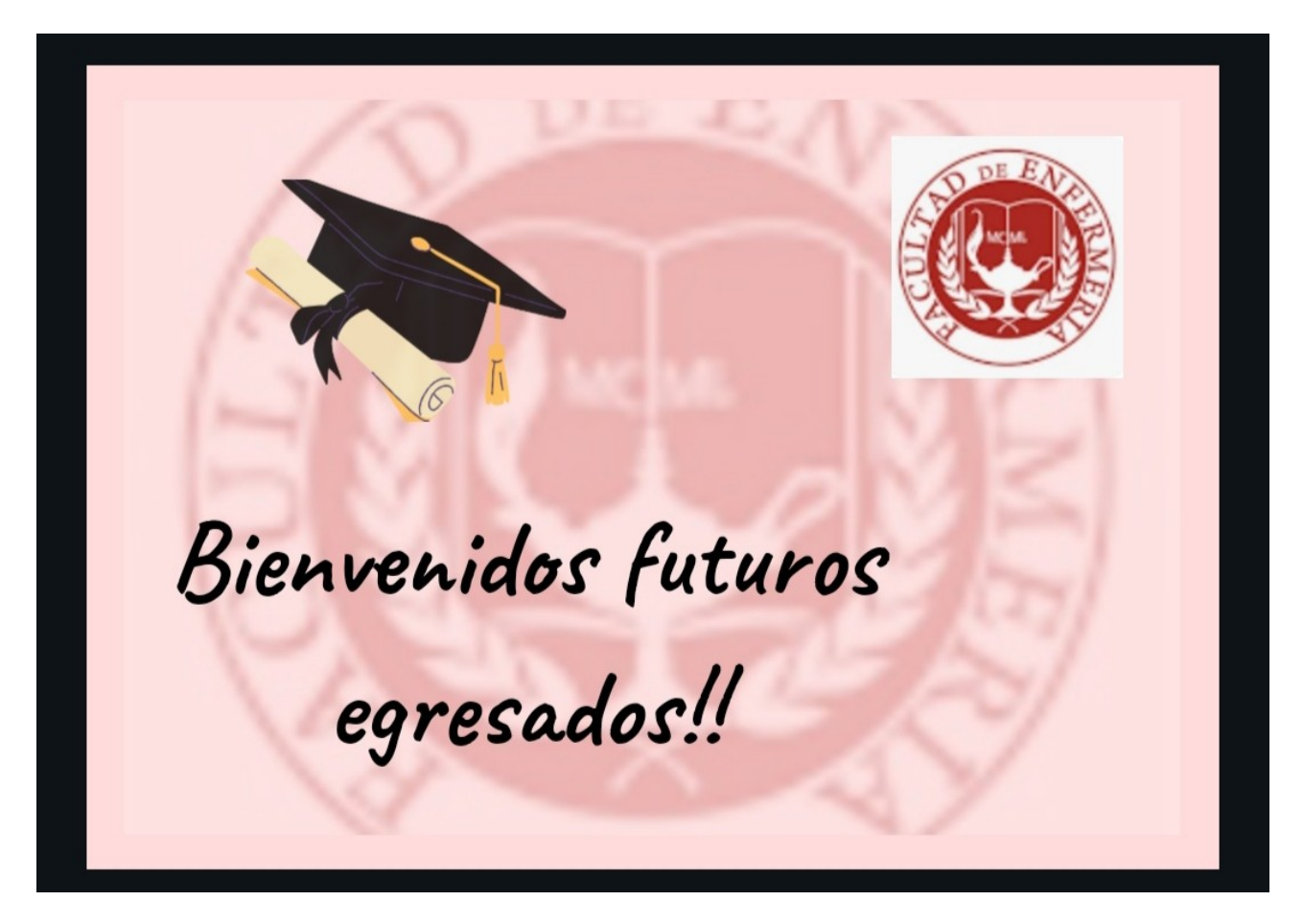

## Trámite de Título para egresados de Sede Montevideo

Clave de Matriculación: EGRESOS

#### Trámite para Título intermedio de Auxiliar de Enfermería

Paso 1) Ingresar en <u>encuesta.fenf.edu.uy</u> y completar el Formulario de Solicitud de Título Paso 2)Realizar la tarea " <u>Documentación</u>" donde deberá cargar los siguientes documentos:

- Cédula de Identidad (de ambos lados)
- Partida de Nacimiento o comprobante firmado de No entrega de Partida.

#### Trámite para Título de Licenciado en Enfermería

Paso 1) Ingresar en <u>encuesta.fenf.edu.uy</u> y completar el Formulario de Solicitud de Título Paso 2)Realizar la tarea " <u>Documentación</u>" donde deberá cargar los siguientes documentos:

- Cédula de Identidad (de ambos lados)
- Partida de Nacimiento o comprobante firmado de No entrega de Partida.

Paso 3) Ingresar en <u>encuesta.fenf.edu.uy</u> y completar la encuesta Instrumento de Satisfacción del egresado. La realización de la encuesta es de carácter obligatorio.

#### Trámite para Título de Especialista o Magister

Paso 1) Ingresar en <u>encuesta.fenf.edu.uy</u> y completar el Formulario de Solicitud de Título Paso 2) Realizar la tarea " <u>Documentación</u>" donde deberá cargar los siguientes documentos:

- Cédula de Identidad (de ambos lados)
- Partida de Nacimiento o comprobante firmado de No entrega de Partida.
- Título de Licenciado ( de ambos lados)

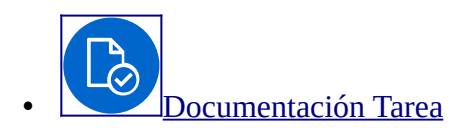

#### Clic en Tarea Documentación para adjuntar archivos.

| https://eva.fenf. <b>udelar.edu.uy</b> /mod/assign/view. 80% ···· 🗟 🛧 🔢 🖉                                                      | æ ≡ |
|----------------------------------------------------------------------------------------------------|-----|
| Ά                                                                                                    | ≣ * |
| Documentación<br>Adjuntar la documentación correspondiente de acuerdo al Trámite de Título solicitado.<br>Estado de la entrega |     |
| Estado de la No entregado<br>entrega                                                                                           |     |
| Estado de la Sin calificar<br>calificación                                                                                     |     |
| Última -<br>modificación                                                                                                    |     |
| Comentarios de<br>la entrega Comentarios (0)                                                                                   |     |
| Agregar entrega                                                                                                    | ^   |

Clic en Agregar Entrega

# Documentación

Adjuntar la documentación correspondiente de acuerdo al Trámite de Título solicitado.

| Archivos enviados | Tamaño máximo de archivo: 10MB, número máximo de archivos: 20 |
|-------------------|---------------------------------------------------------------|
|                   |                                                               |
|                   | Archivos                                                      |
|                   | · · · · · · · · · · · · · · · · · · ·                         |
|                   |                                                               |
|                   | · · · · · · · · · · · · · · · · · · ·                         |
|                   |                                                               |
|                   | Puede arrastrar y soltar archivos aquí para añadirlos         |
|                   |                                                               |
|                   |                                                               |
|                   | Guardar cambios Cancelar                                      |
|                   |                                                               |
|                   |                                                               |

Adjuntar los archivos correspondientes al trámite de título iniciado , clic en guardar , luego clic en enviar todo y terminar.

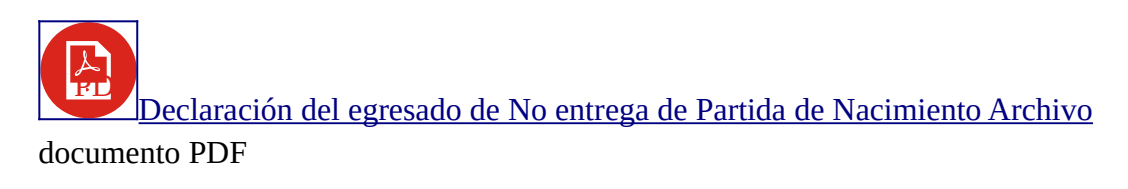

Este documento debe ser descargado, firmado y adjuntado en caso que no existan diferencias entre la escritura del Nombre en CI y Partida de Nacimiento.

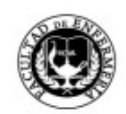

Bedelía Facultad de Enfermería

| Nombre Completo |  |
|-----------------|--|
| C.I             |  |

Entrega Partida de Nacimiento: NO

El Título será emitido con el nombre como figura en la C.I.

De acuerdo:

Firma del Egresado

Los egresados deberán realizar el seguimiento de título a través de la página web estudiantes.udelar.edu.uy / Seguimiento de Títulos.

Cuando en el seguimiento figure en "Bedelía General" (en Unidad), se deberá solicitar fecha y hora para firmar el Título en Bedelía General a través de : estudiantes.udelar.edu.uy/Agenda Web

Servicio : Firma de Título / Trámite : Grado o Posgrado/ Revalida (Según Título tramitado).